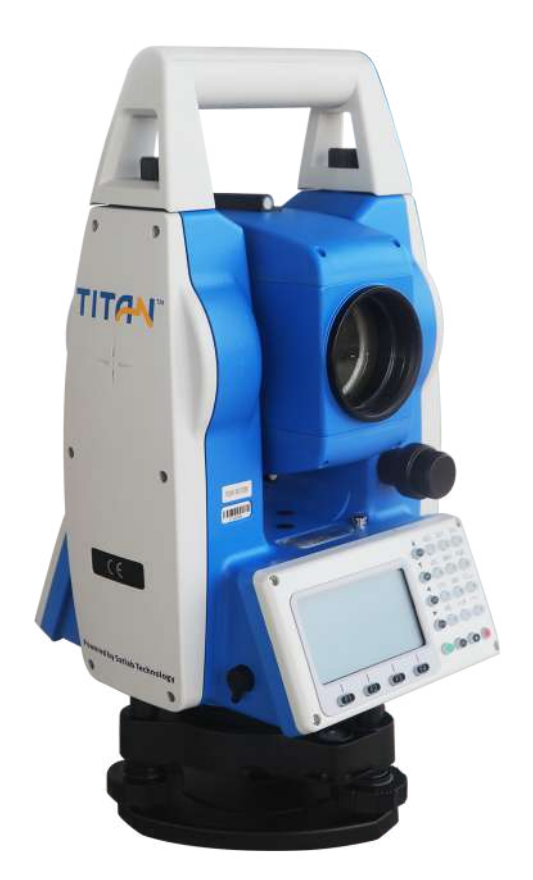

## ESTAÇÃO TOTAL SATLAB TTS2

## GUIA PRÁTICO – INTERSEÇÃO A RÉ

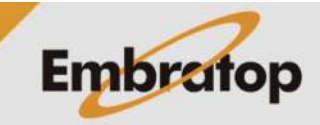

Tel: 11 5018-1800

www.embratop.com.br

## 1. Acessar a Ferramenta Resseção

**1.** Na tela inicial do equipamento, pressione a tecla **MENU**;

2. Pressione a tecla 4 para acessar a opção ProgramaOpcoes;

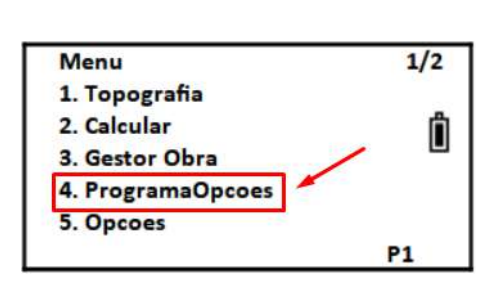

Selec. Arg (.COO)

Arquiv

Limpar

 Selecione ou crie o arquivo de coordenadas que será usado e pressione F4 – Enter;

4. Pressione a tecla 2 para acessar a opção Resecao.

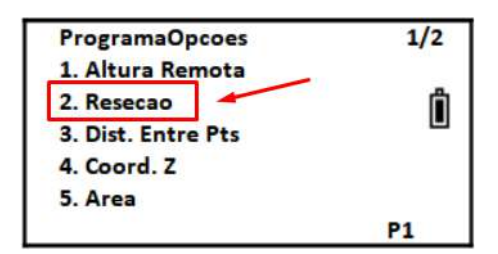

Lista

EMBRATOP

Enter

No.

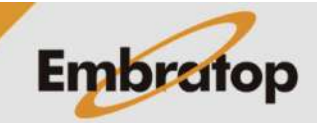

## 2. Calculo da Interseção à Ré

 Insira o nome do ponto que será criado após o cálculo da interseção à ré, insira a altura da estação e pressione F4 – Enter;

2. Na tela Resecao NO.1, pressione F2 – Lista para buscar o ponto;

Novo PT Pt.n → PI Codigo Altura E 1,6280 m Limpar Lista Num. Enter

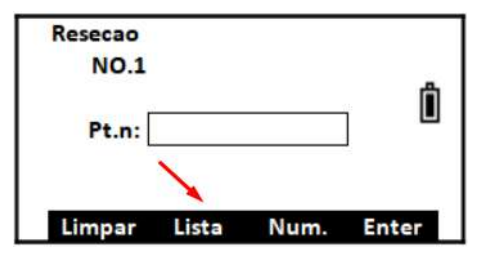

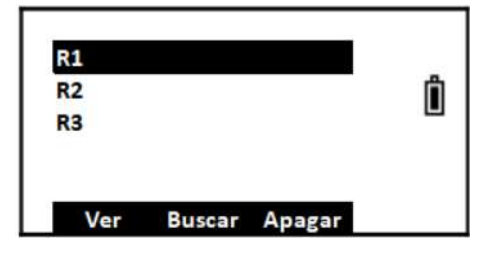

| <b>3.</b> Selecione o ponto e pressione a tecla | ENT; |
|-------------------------------------------------|------|
|-------------------------------------------------|------|

**4.** As coordenadas do ponto selecionado serão exibidas na tela, para confirmar pressione **F4 – Sim**;

| Ressecao - N | 0.1       |     |   |
|--------------|-----------|-----|---|
| N:           | 9998.6970 |     | ĥ |
| E:           | 5000.5103 |     |   |
| Z:           | 102.9149  | 1   |   |
| >Enter?      | Nao       | Sim | 1 |

Inf. Alt. Prism Altura P 1.5000 m Limpar Limpar Enter

|             | No.1         |      |
|-------------|--------------|------|
| Vz:         | 43° 32' 01"  |      |
| HR:         | 158° 40' 16" | ĥ    |
| DistG:      |              | m    |
| Altura:     | 1.5000       | m /  |
| >Aponte Re? | Angulo       | Dist |

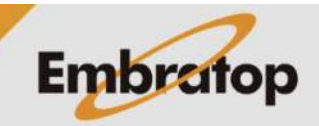

5. Insira a altura do prisma e pressione F4 – Enter;

**6.** Certifique-se que o equipamento está colimado no ponto e pressione **F4 – Dist**;

**7.** Será exibida a tela para realizar a medição do segundo ponto;

8. Repita os passos de 2 a 6 dessa seção para o segundo ponto;

**9.** A partir da leitura do segundo ponto, são exibidos os valores residuais do cálculo da interseção à ré;

10. Para medir mais pontos, pressione F1 –
Prox P e repita os passos de 2 a 6 dessa seção.

Para aceitar o cálculo de interseção à ré, pressione **F4 – Calc**;

11. Ao finalizar o cálculo, serão exibidos os valores de desvio padrão, pressione F4 – Coord para calcular as coordenadas do ponto estacionado;

**12.** As coordenadas calculadas serão exibidas, pressione F4 – Sim para finalizar o cálculo.

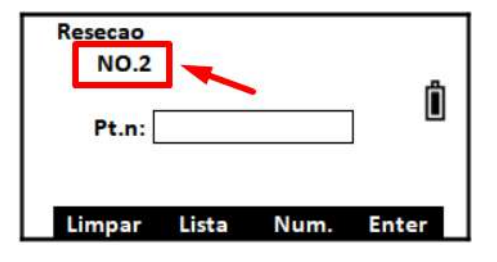

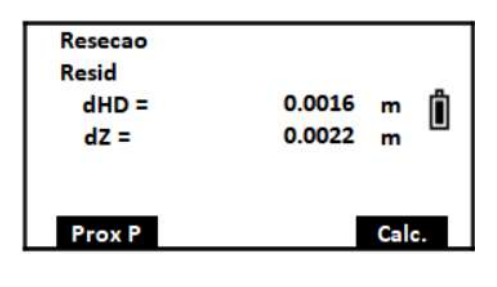

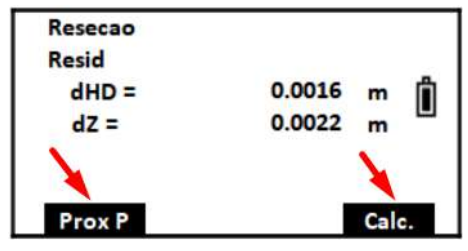

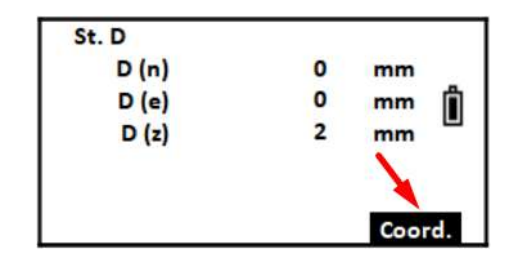

| Coord.   |            |     |
|----------|------------|-----|
| N:       | 10000.0029 | ĥ   |
| E:       | 5000.0038  |     |
| Z:       | 101.4496   | 1   |
| >Salvar? | Nao        | Sim |

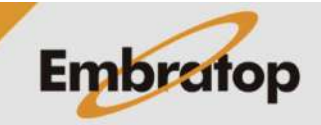

Tel: 11 5018-1800